## 节假日离返校管理系统操作说明

#### (学生版)

#### 进入填报首页

学生需先进入填报首页,然后进行填报。可通过如下三种方式进入填报首页。

#### 方式一: 扫码填报

扫描二维码(详情可见学校发布通知),进入填报首页

#### 方式二: 打开链接进入填报

链接可见学校发布通知

# 方式三:通过"郑州轻工业大学学生工作部"微信公 众号进入移动学工系统

进入"郑州轻工业大学学生工作部微信"公众号,点击"i服务"菜

单下"移动平台"菜单项,如下图所示:

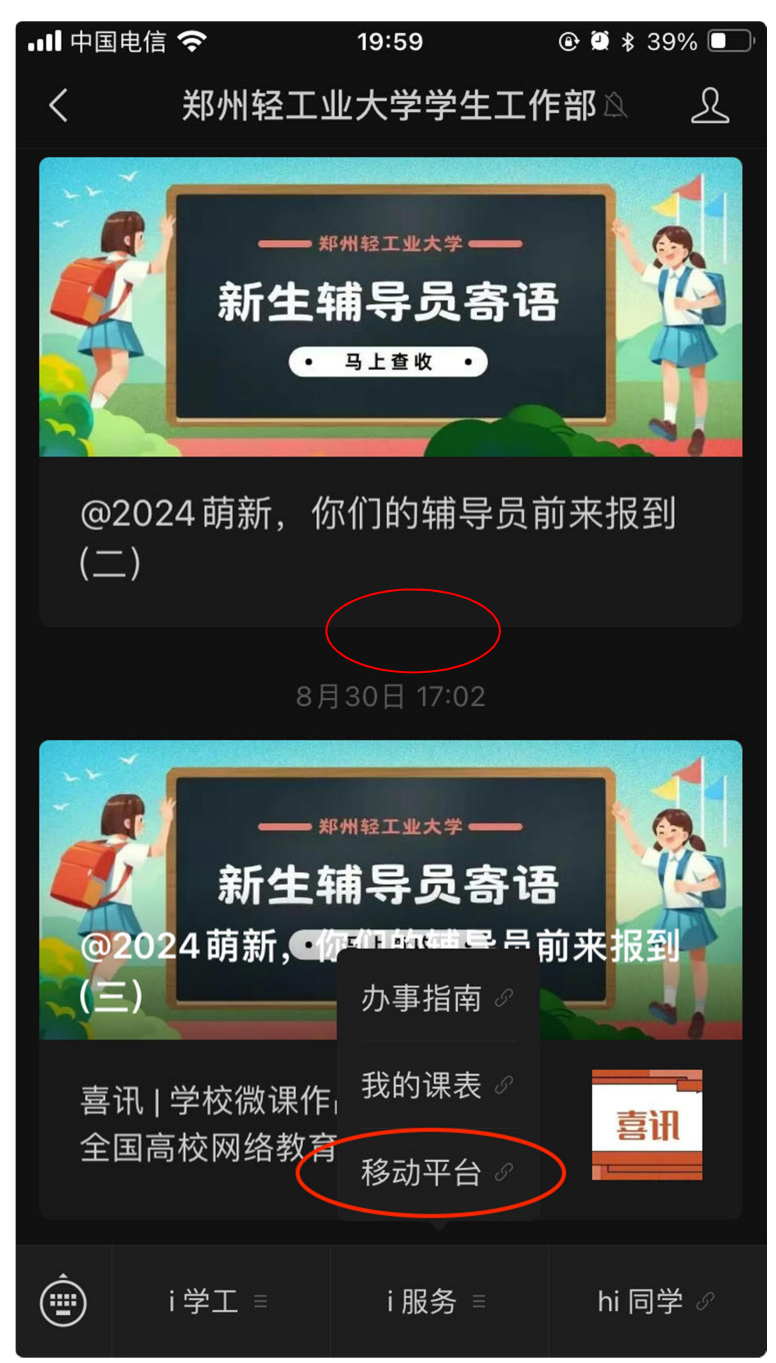

点击"节假日离返校管理"图标进入节假日离返校管理模块,如下图 所示:

|      | 首页                     | Į    |      |
|------|------------------------|------|------|
| 日常   |                        | []   | i    |
| 消息通知 | 问卷填报<br>记录<br>节假日离返校梦理 | 考勤签到 | 审核审批 |
| 学工   |                        |      |      |
| Ê    |                        |      | Ê    |

在节假日离返校管理模块点击"2024年中秋节假期本科学生去向登记表"批次,进入批次填报首页

| 2024年中秋节假期本科学生去向登记表 |
|---------------------|
|                     |
|                     |
|                     |

### 在批次填报首页进行填报

批次填报首页如下图所示:

| < 2024年中秋节假期本科学生去向登记表 |  |  |
|-----------------------|--|--|
| ● 2024年中秋节假期本科学生去向登记表 |  |  |
| 填写                    |  |  |
|                       |  |  |
|                       |  |  |
|                       |  |  |
|                       |  |  |

点击填写,打开填报页面,如下图所示:

〈 2024年中秋节假期本科学生去向登记表

#### 2024年中秋节假期本科学生去 向登记表

各位同学: 你们好!请根据实际情况认真填写此表单, 并在假期中提高国家安全、人身财产安全、交通安全、 网络安全、食品健康安全、消防安全等防范意识,时刻 保持警惕,谨防电信诈骗等骗局,平安度过愉快的假 期。谢谢同学们的配合! (本表单信息只用于校内收 集,请同学们务必准确填写)

性别 \*

○男 ○女

所在校区\*

○ 东风校区 ○ 科学校区

所住学生社区\*

○ 东风校区春华苑社区 ○ 东风校区秋实苑社区

○ 科学校区三实社区(校内)

选择假期离校的学生,需在"选择审核人"中选择自己的辅导员进行报备,然后点击"确认提交"按钮进行提交即可完成填报。

| 家庭联系人电话*      |
|---------------|
|               |
| 是否熟知假期安全注意事项* |
| ○是○否          |
| 辅导员姓名*        |
|               |
| 选择审核人*        |
| ~             |
| 确认提交          |